## Solicitud de Crédito 11 Es muy fácil !!

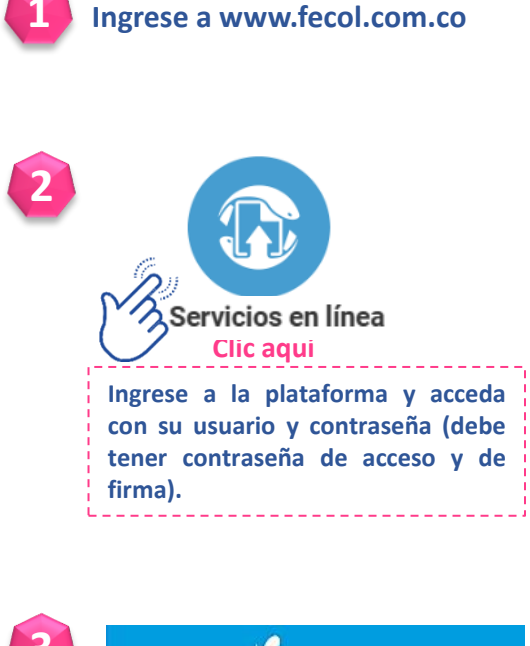

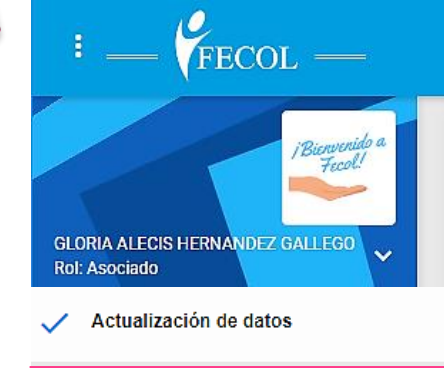

Solicitud de Crédito 👗

Clic aquí

Solicitud de Crédito 4. Clic Los campos con (\*) son obligatorios. Solicitud No.\* Fecha Solicitud 2020-02-29 00:40 2020-00001 Identificación Asociado\* SUSITO PERANITO PERALTA XV INDIQUE SU NUEVO NÚMERO TELEFÓNICO Y DE CELULAR Teléfono Actual Celular Actual No. 1. 5 111 222 310 111 2213 Destino del crédito\* Monto solicitado CALAMIDAD GP CP - CALA 0 LIBRE INVERSION - LUN VIVIENDA - VIVI **1.** Se debe verificar que el teléfono y el celular estén correctos, de lo contrario los deben modificar. 2. Se debe Seleccionar el destino del crédito a solicitar. 3. Debe digitar el valor de la solicitud de crédito.

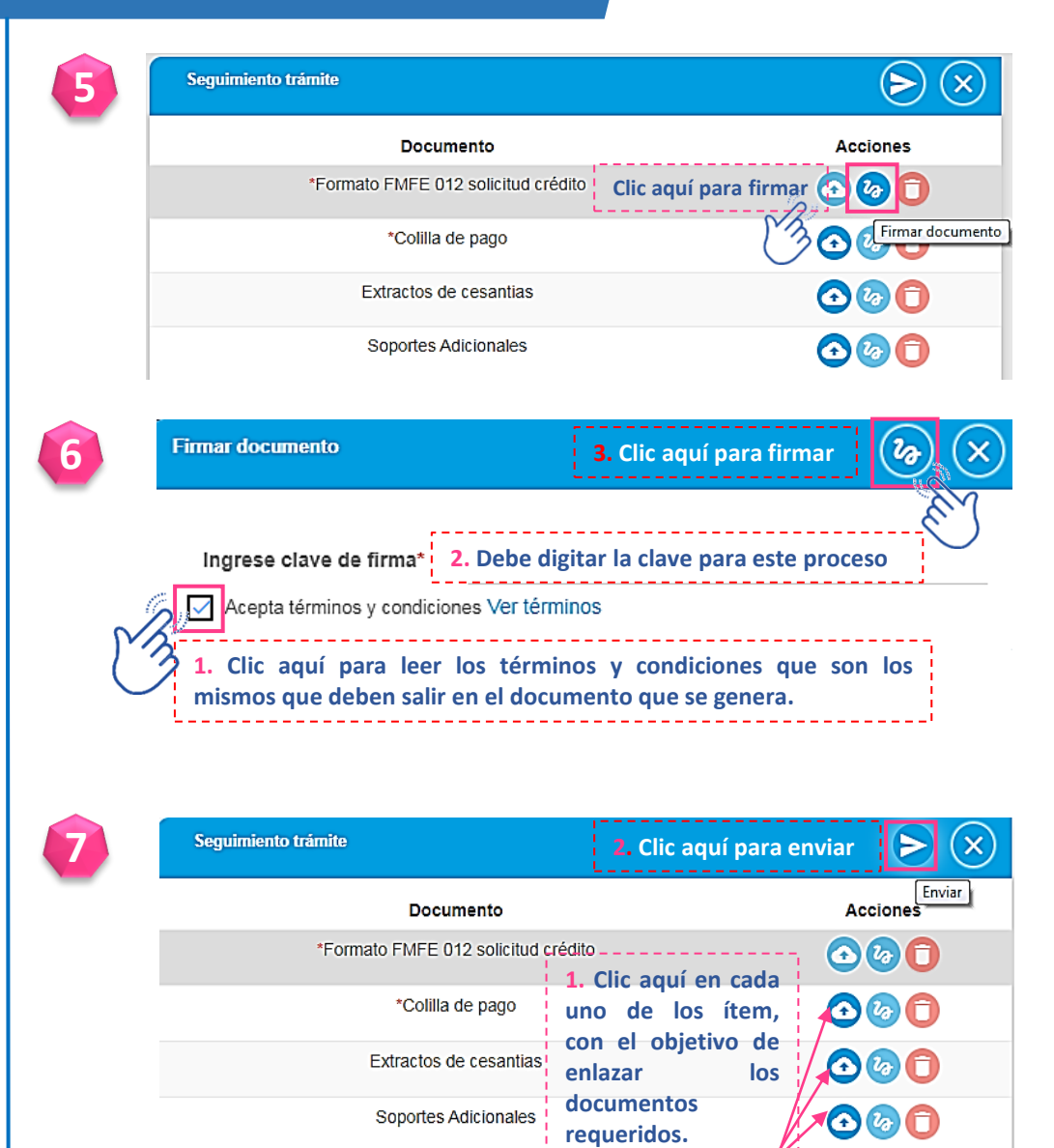